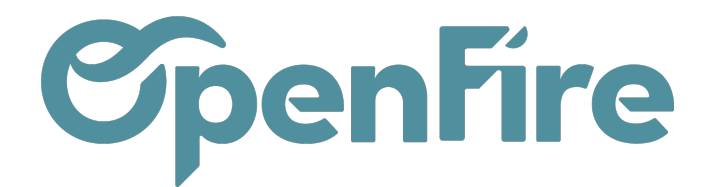

# Créer une facture avec retenue de garantie

Sommaire

## Etapes préliminaires

Vérifiez que le module de gestion de situation est bien installé dans la base. Pour cela, rendez-vous dans **Ventes > Ventes > Devis.** 

Cliquez sur un devis et rendez-vous dans l'onglet Autres informations.

Il faut voir dans la partie Facturation les champs suivants :

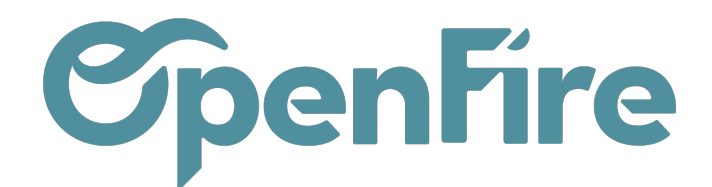

Notes

Lignes de la commande

Autres informations

Informations d'automatisation

Commentaires

Suivi

#### Informations de livraison

| -   | -           |    |     |
|-----|-------------|----|-----|
| En/ | ŧr.         | on | ōŧ. |
|     | <b>U</b> 1' | eυ | υι  |
| _   |             |    | -   |

My Company

Incoterms Politique de livraison

Livraison attendue Date d'engagement

31/05/2022 10:30:48

Livrer chaque article dès qu'il est disponible

Date effective Commande livrée complétement

### Facturation

| État de la facture            | Entièrement facturé |
|-------------------------------|---------------------|
| Forcer état de<br>facturation |                     |
| Compte prorata(%)             | 0,00000             |
| Ret. garantie(%)              | 0,00000             |

0,00000 0,00000

0

#### Divers

Nb. situations

Apporté par

Si ces champs n'apparaissent pas, contactez le support.

Avant l'utilisation, vérifiez la configuration si elle n'a pas été faite.

(+) Voir article Configurer la situation, retenue de garantie et compte prorata

## Etapes pour la retenue de garantie

Rendez-vous dans un devis depuis le menu Ventes>Ventes>Devis.

Dans l'onglet Autres informations, vous pourrez alors saisir le pourcentage de la retenue de garantie:

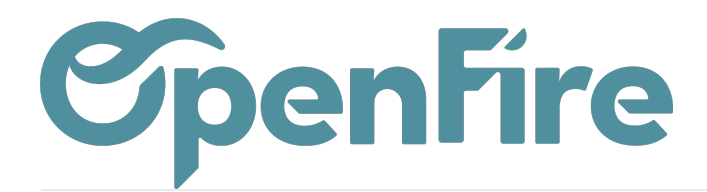

| MODIFIER CRÉER                                                                                                    |                                                                                                    |                               |              |       | Imprime | r 👻 Pièce(s) joi | inte(s) <del>-</del> |
|----------------------------------------------------------------------------------------------------|----------------------------------------------------------------------------------------------------|-------------------------------|--------------|-------|---------|------------------|----------------------|
|                                                                                                    |                                                                                                    |                               |              |       |         |                  |                      |
|                                                                                                    |                                                                                                    |                               |              |       |         |                  |                      |
| Client                                                                                                    | Jardin Fleur<br>8 rue du Calvaire<br>35510 CESSON SEVIGNE                                                                                                    |                               |              |       |         |                  |                      |
| Coordonnées client                                                                                                    |                                                                                                    |                               |              |       |         |                  |                      |
| Adresse de                                                                                                    | Jardin Fleur                                                                                                    |                               |              |       |         |                  |                      |
| facturation<br>Adresse de livraison                                                                                                    | Jardin Fleur                                                                                                    |                               |              |       |         |                  |                      |
| Étano kanhan                                                                                                    |                                                                                                    |                               |              |       |         |                  |                      |
|                                                                                                    | Nouveau                                                                                                    |                               |              |       |         |                  |                      |
| Modèle de devis                                                                                                    |                                                                                                    |                               |              |       |         |                  |                      |
| Devis envoyé                                                                                                    |                                                                                                    |                               |              |       |         |                  |                      |
| Lignes de la command                                                                                                    | le Autres informations                                                                                                    | Informations d'automatisation | Commentaires | Notes | Suivi   | Impression       | Chantier             |
| Lignes de la command<br>Information                                                                                                    | Autres informations                                                                                                    | Informations d'automatisation | Commentaires | Notes | Suivi   | Impression       | Chantier             |
| Lignes de la command<br>Information<br>Entrepôt<br>Incoterms<br>Politique de livraison                                                                                                    | Autres informations Autres informations Autres | Informations d'automatisation | Commentaires | Notes | Suivi   | Impression       | Chantier             |
| Lignes de la command<br><b>Information</b><br>Entrepôt<br>Incoterms<br>Politique de livraison<br>Livraison attendue<br>Date d'engagement                                                                                                    | Autres informations Autres informations Autres | Informations d'automatisation | Commentaires | Notes | Suivi   | Impression       | Chantier             |
| Lignes de la command<br><b>Information</b><br>Entrepôt<br>Incoterms<br>Politique de livraison<br>Livraison attendue<br>Date effective<br>Commande livrée<br>complétement                                                                                                    | Autres informations Autres informations Autres | Informations d'automatisation | Commentaires | Notes | Suivi   | Impression       | Chantier             |
| Lignes de la command<br>Information<br>Entrepôt<br>Incoterms<br>Politique de livraison<br>Livraison attendue<br>Date d'engagement<br>Date effective<br>Commande livrée<br>complétement<br>Facturation                                                                                                 | Autres informations Autres informations Autres | Informations d'automatisation | Commentaires | Notes | Suivi   | Impression       | Chantier             |
| Lignes de la command<br>Information<br>Entrepôt<br>Incoterms<br>Politique de livraison<br>Livraison attendue<br>Date d'engagement<br>Date effective<br>Commande livrée<br>complétement<br>Facturation                                                                                                 | Autres informations Autres informations Autres informations Content of the second second seco | Informations d'automatisation | Commentaires | Notes | Suivi   | Impression       | Chantier             |
| Lignes de la command<br>Information<br>Entrepôt<br>Incoterms<br>Politique de livraison<br>Livraison attendue<br>Date d'engagement<br>Date effective<br>Commande livrée<br>complétement<br>Facturation<br>État de la facture<br>Forcer état de<br>facturation                                          | Autres informations Autres informations Autres | Informations d'automatisation | Commentaires | Notes | Suivi   | Impression       | Chantier             |
| Lignes de la command<br>Information<br>Entrepôt<br>Incoterms<br>Politique de livraison<br>Livraison attendue<br>Date d'engagement<br>Date effective<br>Commande livrée<br>complétement<br>Facturation<br>État de la facture<br>Forcer état de<br>facturation<br>Compte prorata(%)                     | Autres informations Autres informations Autres | Informations d'automatisation | Commentaires | Notes | Suivi   | Impression       | Chantier             |
| Lignes de la command<br>Information<br>Entrepôt<br>Incoterms<br>Politique de livraison<br>Livraison attendue<br>Date d'engagement<br>Date effective<br>Commande livrée<br>complétement<br>Facturation<br>État de la facture<br>Forcer état de<br>facturation<br>Compte prorata(%)<br>Ret. garantie(%) | Autres informations Autres informations Autres | Informations d'automatisation | Commentaires | Notes | Suivi   | Impression       | Chantier             |

Dès que la retenue de garantie est renseignée, le logiciel calcule automatiquement la retenue de garantie sur les factures d'acompte, de situation et les factures de solde.

Etape du devis en facture : à partir du devis, cliquez sur Confirmer la vente. Le devis passera alors en bon de

Documentation éditée par Openfire. Documentation disponible sur documentation.openfire.fr Page: 3 / 5

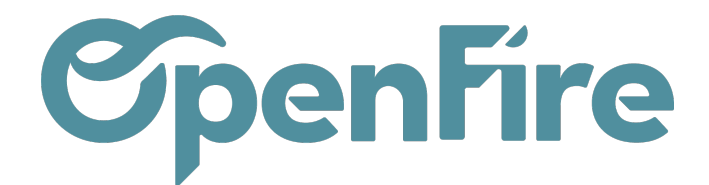

Prix HT 1 425,00 €

1 425,00 € 78,38 € 1 503,38 € -75,17 €

1 428.21 €

commande.

Puis cliquez sur Créer une Facture (ou SITUATION N°1 si vous utilisez les situations sur ce devis).

Dans les factures d'acompte, de situation ou de solde, la retenue de garantie se présente à l'écran dans le corps de la facture.

| Devis / CC0079 / F         | C2212005                    | 3 Situation de travaux n°1  |                                       |                              |                |                                         |                       |              |                  |                                             |                                               |                                                   |        |
|----------------------------|-----------------------------|-----------------------------|---------------------------------------|------------------------------|----------------|-----------------------------------------|-----------------------|--------------|------------------|---------------------------------------------|-----------------------------------------------|---------------------------------------------------|--------|
| MODIFIER CRÉER             |                             |                             |                                       | Imprimer 👻 2 Pièce(s) jointe | (s) 🖛 Action 👻 |                                         |                       |              |                  |                                             |                                               | 1/1 (                                             | 1      |
| ENVOYER PAR EMAIL          | IMPRIMER                    | ENREGISTRER UN RÈGLEMENT    | VOIR ANNULER LA FACTURE RELANC        | ER                           |                |                                         |                       |              |                  |                                             | Brouillon 📏 🤇                                 | Duverte 🗲                                         | Pay    |
| FC221200                   | )53                         |                             |                                       |                              |                |                                         |                       |              |                  |                                             | <b>.</b>                                      | 1<br>Livraisons                                   |        |
| Client                     | Jardin Fleur<br>8 rue du Ca | r<br>alvaire                |                                       |                              |                | Date de facturation<br>Position fiscale | 05/12/2022<br>VEN-5.5 |              |                  |                                             |                                               |                                                   |        |
| Coordonnées client         | 35510 CES                   | SON SEVIGNE                 |                                       |                              |                | Vendeur                                 | Administrateur        |              |                  |                                             |                                               |                                                   |        |
| Conditions de<br>règlement | Jardin Heur                 | ,                           |                                       |                              |                | Équipe commerciale                      | Vente directe         |              |                  |                                             |                                               |                                                   |        |
| Lignes de factures         | Autres infor                | mations Commentaires        |                                       |                              |                |                                         |                       |              |                  |                                             |                                               |                                                   |        |
| Référence article          | Section                     | Description                 | Compte                                | Immobilisation               | Quantité       | Unité de mesure                         | Prix unitaire         | Coût Prix d' | achat Remise (%) | Taxes                                       |                                               | Montant                                           |        |
| ZOO_SITUATION              |                             | [ZOO_SITUATION] Situation   | 707945 Situation HT 5,5%              |                              | 1,000          | Unité                                   | 1 425,00              | 0,00         | 0,00             | TVA collectée (vente) 5,5%                  | _                                             | 1 425,00                                          | 2      |
| ZOO_RETENUE                | •                           | Retenue de garantie de 5.0% | 411700 Clients - Retenues de garantie | >                            | 1,000          | Unité                                   | -75,17                | 0,00         | 0,00             | 2 TVA 0% autres opérations non imposables ( | vente)                                        | 3 -75,17                                          | D      |
|                            |                             |                             |                                       |                              |                |                                         |                       |              |                  | -                                           | Montant HT<br>Taxe<br>Total :<br>Montant dû : | : 1 349,83<br>: 78,36<br>: 1 428,21<br>: 1 428,21 | €<br>€ |

1. Le compte associé par défaut pour la retenue de garantie est dans le compte 411700 clients - Retenues de garantie. Rapprochez-vous de votre cabinet comptable pour valider le compte comptable associé et le modifier si besoin.

- 2. La retenue de garantie est exonérée de TVA et donc non imposable.
- 3. Le montant de la retenue de garantie sera toujours en déduction du montant de la facture.

En revanche, sur la facture PDF, la retenue de garantie esten déduction en dessous du Total TTC afin de connaître le solde à payer.

#### Références :

| Descr. doc :<br>Situation de travaux n°1 | Numéro de client :<br>6 | Origine :<br>CC0079 | Vendeur :<br>Administrateur | ]        |            |     |
|------------------------------------------|-------------------------|---------------------|-----------------------------|----------|------------|-----|
| Description                              |                         |                     |                             | Quantité | Prix/U HT  | TVA |
| Situation                                |                         |                     |                             | 1 Unité  | 1 425,00 € | 5.5 |
|                                          |                         |                     | Sous-total                  |          |            |     |
|                                          |                         |                     | TVA                         |          |            |     |
|                                          |                         |                     | Total TTC                   |          |            |     |

Documentation éditée par Openfire.

Documentation disponible sur documentation.openfire.fr

Total TTC

Retenue de garantie de 5.0%

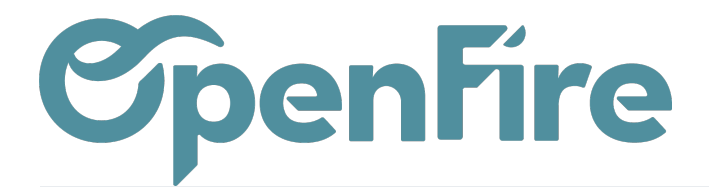

Lorsqu'une facture d'acompte ou de situation est générée, une ligne "Retenue de garantie" apparaît dans les lignes de commande pour le suivi jusqu'à la facture finale.

Ð

Plus d'informations sur <u>Créer une facture finale</u>